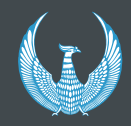

ДАВЛАТ ФУКАРОЛИК ХИЗМАТЧИЛАРИ ВАКАНТ ЛАВОЗИМЛАРИНИНГ ЯГОНА ОЧИК ПОРТАЛИ

## Портал хакида

Портал – Ўзбекистон Республикаси Президенти хузуридаги Давлат хизматини ривожлантириш агентлигининг давлат фукаролик хизматлари жорий этилган Ўзбекистон Республикаси давлат органлари ва ташкилотларидаги вакант лавозимлари эгалланиши учун номзодларни очик мустакил танловларини ташкил этиш бўйича электрон тизими бўлиб, Интернет тармоғида «бир дарча» тамойили асосида фаолият кўрсатади.

Порталдаги тўлик хизматлар порталда белгиланган тартибда рўйхатдан ўтган ва шахсий кабинетига эга бўлган фойдаланувчиларга кўрсатилади. Бунда, фойдаланувчи шахсий кабинетига кириш учун Ягона идентификация тизими (ONE ID) оркали авторизациядан ўтиши лозим.

Порталдаги давлат вакант лавозимлари тўгрисидаги маълумотлар автоматик тарзда «Ягона миллий мехнат тизими» идоралараро дастурий-аппарат комплексидан фойдаланган холда сайтга жойлаштирилади.

|                                                                                                    | https://v                                                              | www.argo                                                               | os.uz/                                                                                                    |                                                                                  |
|----------------------------------------------------------------------------------------------------|------------------------------------------------------------------------|------------------------------------------------------------------------|----------------------------------------------------------------------------------------------------|----------------------------------------------------------------------------------|
| 🔇 Ўзбекистон Республикаси През 🗴 🕂                                                                                                    |                                                                        |                                                                        |                                                                                                    | X 6 .                                                                            |
| $\leftrightarrow$ $\rightarrow$ C $( a argos.uz $                                                                                                    |                                                                        |                                                                        |                                                                                                    | ☆ 8 :                                                                            |
| <ul> <li>Махсус имкониятлар П Мобил тали</li> <li>Телефон рақам</li> <li>+998 71 239 34 72</li> </ul>                                                                                                    | ин<br>ўзбекистон<br>хузуридаги<br>ривожлант                            | f © ©<br>РЕСПУБЛИКАСИ ПРЕЗИДЕНТИ<br>ДАВЛАТ ХИЗМАТИНИ<br>ИРИШ АГЕНТЛИГИ | uz ru en<br>Электрон манзил<br>info@argos.uz                                                                                                    | Бош сахифа<br>Агентлик<br>Департаментлар<br>Фаолият<br>Норматив-хукукий хужжатл. |
| Сарания Саларания Салар<br>Саларания Саларания Саларания Саларания Саларания Саларания Саларания Саларания Саларания Саларания Саларания С |                                                                        |                                                                        | Эълонлар<br>Узбекистон Республикаси<br>Президенти хузуридаги Давлат<br>хизматини ривожлантириш<br>агентлиги очиқ танлов эълон<br>қилади<br>Эълонлар ©19.06.2020        | Халқаро ҳамкорлик<br>Интерактив хизматлар<br>Ахборот хизмати<br>Манзил           |
| Кун янгиликлари<br>Давлат фуқаролик хизматидаги<br>янгиликлар<br>Кун янгиликлари © 16.07.2020                                                                                                    | Жаноб рахбар, "отдел ка<br>бўшатишнинг талаблари<br>07.07.2020 © 16.42 | др"ни ишга олиш ёки ишд<br>ни нега билмайсиз?<br>Багафбил              | "Давлат фуқаролик хизмати<br>тўғрисида"ги қонун<br>лойихасининг муҳокамаси<br>давом этади<br>Эълонлар ⊘18.06.2020<br>Агентлик томонидан янги<br>интерактив хизмат ишга | 2020-YL -<br>RACARULIOTSODOPTINI                                                 |
| Кадрлар фаолияти<br>самарадорлигини бахолаш:<br>Ўзбекистон ва хориж тажрибаси<br>Кун янгиликлари © 13.07.2020                                                                                                    | Интерактив хизматлар                                                   | Вахансиялар                                                            | туширилди<br>Барчаси                                                                                                    |                                                                                  |

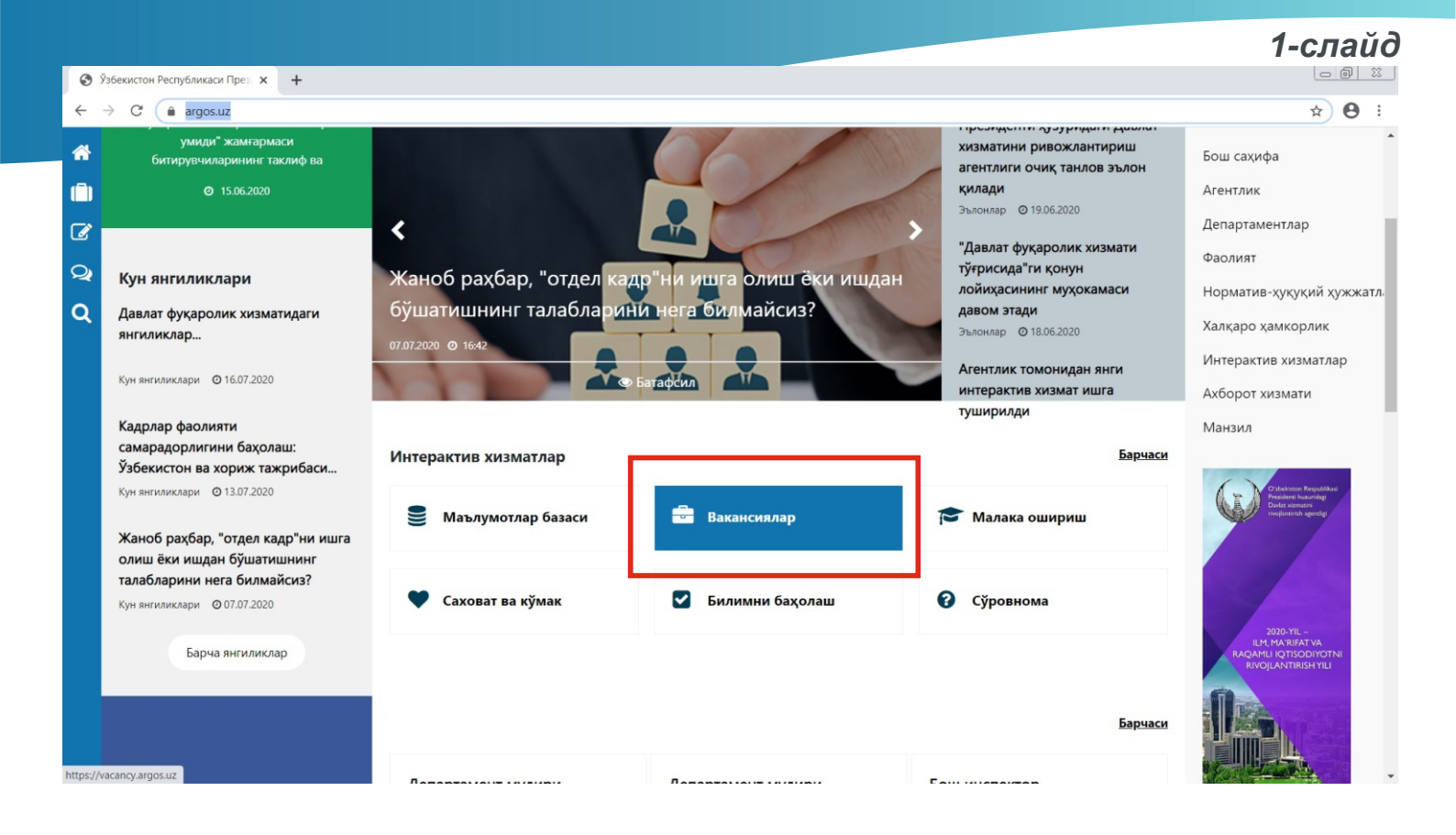

"<u>www.argos.uz</u>" электрон бош саҳифасига ташриф қилинганидан сўнг, *1-слайдда*ги саҳифада кўрсатилган "Вакансиялар" тугмаси босилади. "Вакансиялар" саҳифасида 2-слайдда кўрсатилган қуйидаги ташкилотлардан "Бандлик ва меҳнат муносабатлари вазирлиги" тугмаси босилади.

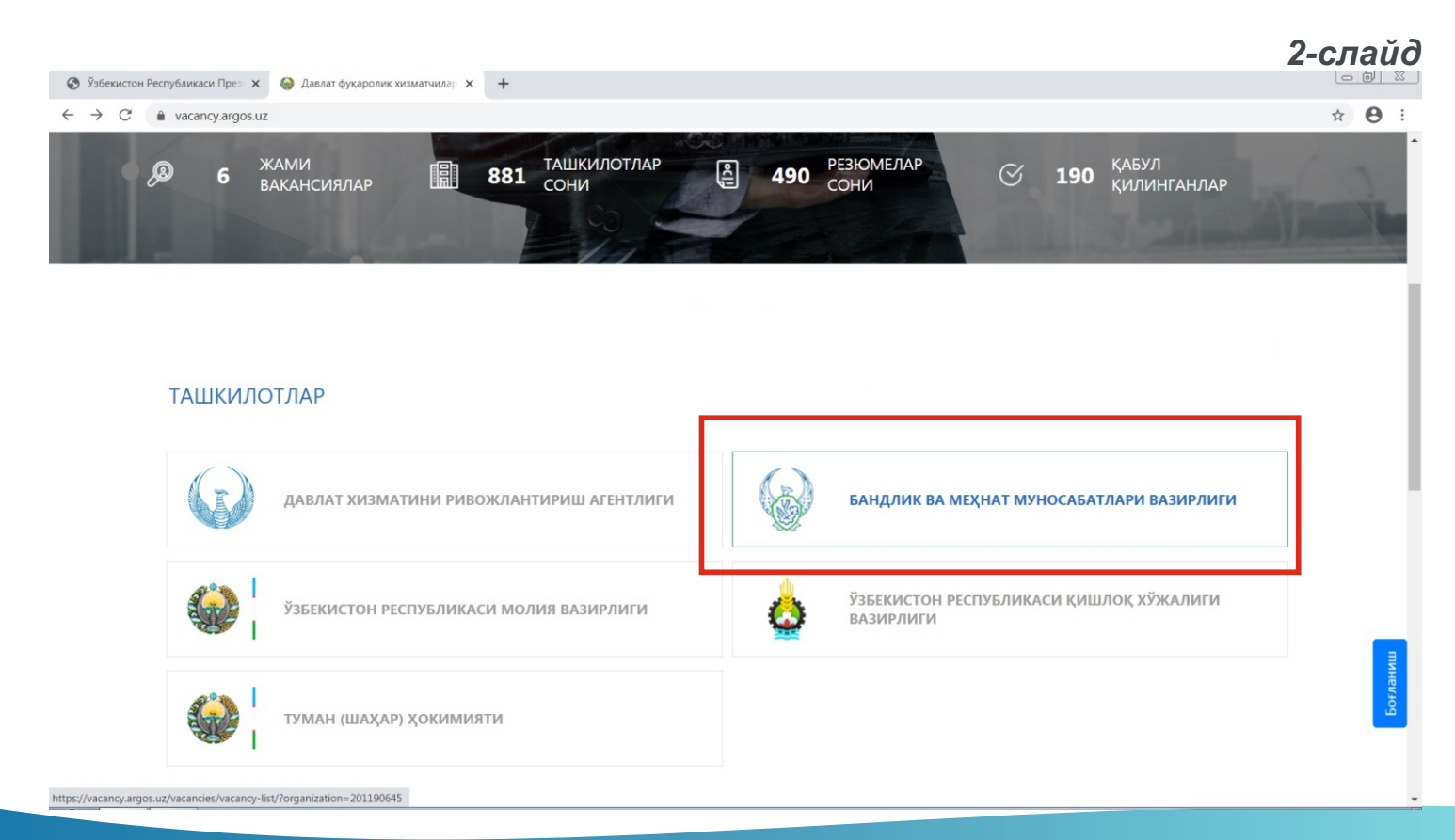

|                                                                                               |                                                                                                    |                                                | 3-слайд       |
|-----------------------------------------------------------------------------------------------|----------------------------------------------------------------------------------------------------|------------------------------------------------|---------------|
| 📀 Ўзбекистон Республикаси През 🗙 🍪 Давлат фукаролик хизматчилар 🗙                             | +                                                                                                    |                                                |               |
| $\leftrightarrow$ $\rightarrow$ C ( $a$ vacancy.argos.uz/vacancies/vacancy-list/?organization | =201190645                                                                                                    |                                                | ☆ \varTheta : |
| ДАВЛАТ ФУКАРОЛИК ХИЗМАТЧ<br>ВАКАНТ ЛАВОЗИМЛАРИНИНГ<br>ЯГОНА ОЧИК ПОРТАЛИ                      | ИЛАРИ<br>САВОЛ-ЖАВОБЛАР <mark>ВАКАНСИЯЛАР</mark> МЕХНАТ ҚОНУН <sup>4</sup>                                                                           | нилиги Са Кабине<br>кир                        | тга 🕢         |
| Вакансиялар<br>Асосий 🕨 Барча вакансиялар                                                     | RESUME                                                                                                    |                                                |               |
| Лавозим соҳаси                                                                                | Диққат!<br>Портал имкониятларидан тўлиқ фойдаланиш учун илтимос<br>аввал авторизациядан ўтинг<br>Кириш Епиш<br>ВАКАНСИЯЛАР СОНИ: 6<br>Бош мутахассис | Иш хаки<br><br><br><br>Мш ха                   | арув<br>Тирив |
| Лавозим тури                                                                                  | Ўзбекистон Республикаси Бандлик ва мехнат<br>муносабатлари вазирлиги                                                                                 | штат жадвали оуиич<br>Қўшимча ҳақ кўзда тутилг | ан            |

3-слайдда кўрсатилганидек, фойдаланувчи портал имкониятларидан тўлиқ фойдаланиши учун авторизациядан ўтиши сўралади, бунинг учун "Кириш" тугмаси босилади.

| Э́збекистон Республикаси                             | През 🗙 🍚 Кириш                                                      | × +              |                                                     |                                                     |                    |     |                    | 4-слайд       |
|------------------------------------------------------|---------------------------------------------------------------------|------------------|-----------------------------------------------------|-----------------------------------------------------|--------------------|-----|--------------------|---------------|
| $\leftrightarrow$ $\rightarrow$ C $rac{1}{2}$ vacanc | y.argos.uz/accounts/login/                                          |                  |                                                     |                                                     |                    |     |                    | ☆ \varTheta : |
|                                                      | ДАВЛАТ ФУҚАРОЛИК ХИЗІ<br>ВАКАНТ ЛАВОЗИМЛАРИНІ<br>ЯГОНА ОЧИҚ ПОРТАЛИ | МАТЧИЛАРИ<br>ИНГ | САВОЛ-ЖАВОБЛАР                                      | ВАКАНСИЯЛАР                                         | МЕХНАТ ҚОНУНЧИЛИГИ | . K | (абинетга<br>кириш | ۲             |
|                                                      |                                                                     | иш из            | ЛОВЧИЛАРГА                                          | ИШ БЕРУ                                             | ВЧИЛАРГА           |     |                    |               |
|                                                      |                                                                     |                  | 0                                                   | ne ID                                               |                    |     |                    |               |
|                                                      |                                                                     |                  | Хуш ко                                              | елибсиз                                             |                    |     |                    |               |
|                                                      |                                                                     | Ягона            | Шахсий кабинетга<br>а идентификация тизими<br>Автор | кириш учун илтимс<br>и орқали авторизаці<br>ризация | ос<br>иядан ўтинг. |     |                    | Бояланиш      |
|                                                      |                                                                     |                  |                                                     |                                                     |                    |     |                    |               |

Фойдаланувчи шахсий кабинетига кириши учун "One ID" дастури орқали рўйхатдан ўтиши сўралади ва бунинг учун 4-слайдда саҳифада кўрсатилган "Авторизация" тугмаси босилади.

|                                                                     |                                                          |                                  | 5-слайд |
|---------------------------------------------------------------------|----------------------------------------------------------|----------------------------------|---------|
| 📀 Ўзбекистон Республикаси През 🗴 🎯 Давлат фукаролик хизматчилар 🗙 🕂 |                                                          |                                  |         |
| ← → C 🔒 vacancy.argos.uz/users/aziz-muxammad/                       |                                                          |                                  | ९ ☆ 🛛 : |
| Маълумотнома<br><u>Асосий</u> ► Менинг профилим                     |                                                          | RESUME                           |         |
| ШИР: 0000000<br>O`zbekiston Res<br>akademiyasi,<br>Босмахона бош    | )000000<br>publikasi huzuridagi Davlat boshqaru<br>илиғи | Маълумотларни янгилаш 🕒 Чоп этиш |         |
| Туғилган сана                                                       | Туғилган жойи<br>ТОШКЕНТ                                 | Яшаш жойи                        |         |
| Телефони                                                            | Электрон почтаси                                         | Мутахассислиги                   | шинец   |
| Мартаба даражаси<br><b>Йўқ</b>                                      | Партиявийлиги<br><b>Йўқ</b>                              | Чет тиллари<br>Маълумот йўқ      | Pot     |
| Илмий даража<br><b>Йўқ</b>                                          | Илмий унвони<br><b>Йўқ</b>                               | Давлат мукофотлари<br><b>Йўқ</b> |         |

Фойдаланувчи "One ID" дастури орқали рўйхатдан ўтганидан сўнг, фойдаланувчи номзоднинг электрон маълумотномаси 5-слайдда акс эттирилган. Фойдаланувчи "One ID" дастурига киритган "e-mail" манзилига хабарнома юборилади.

| 🎯 Ўзбекистон Республикаси През 🗙 🍪 Давлат фукаролик хизматчил   | ar × +                                                                                |                       | 6-слайд |
|-----------------------------------------------------------------|---------------------------------------------------------------------------------------|-----------------------|---------|
| ← → C                                                           |                                                                                       |                       | Q 🖈 🖰 : |
| ДАВЛАТ ФУКАРОЛИК ХИ<br>ВАКАНТ ЛАВОЗИМЛАРИ<br>ЯГОНА ОЧИК ПОРТАЛИ | ЗМАТЧИЛАРИ<br>НИНГ <u>МЕНИНГ ПРОФИЛИМ</u> МЕНИНГ В.                                   | АКАНСИЯЛАРИМ ВАКАНСИЯ | ۲       |
| Маълумотнома<br><u>Асосий</u> 🕨 Менинг профилим                 |                                                                                       | RESUME                |         |
| O'z<br>aka<br>Boo                                               | е<br>bekiston Respublikasi huzuridagi Davlat boshqaru<br>demiyasi,<br>смахона бошлиғи | Маълумотларни янгилаш |         |
| Туғилган сана                                                   | Туғилган жойи<br>ТОШКЕНТ                                                              | Яшаш жойи             | Шинку   |
| Телефони                                                        | Электрон почтаси                                                                      | Мутахассислиги        | 2       |
| https://vacancy.argos.uz/vacancies/vacancy-list/ ражаси         | Партиявийлиги                                                                         | Чет тиллари           |         |

6-слайдда кўрсатилганидек, фойдаланувчи "Вакансия" тугмасини босиб "вакансиялар" сахифасига қайтиши мумкин.

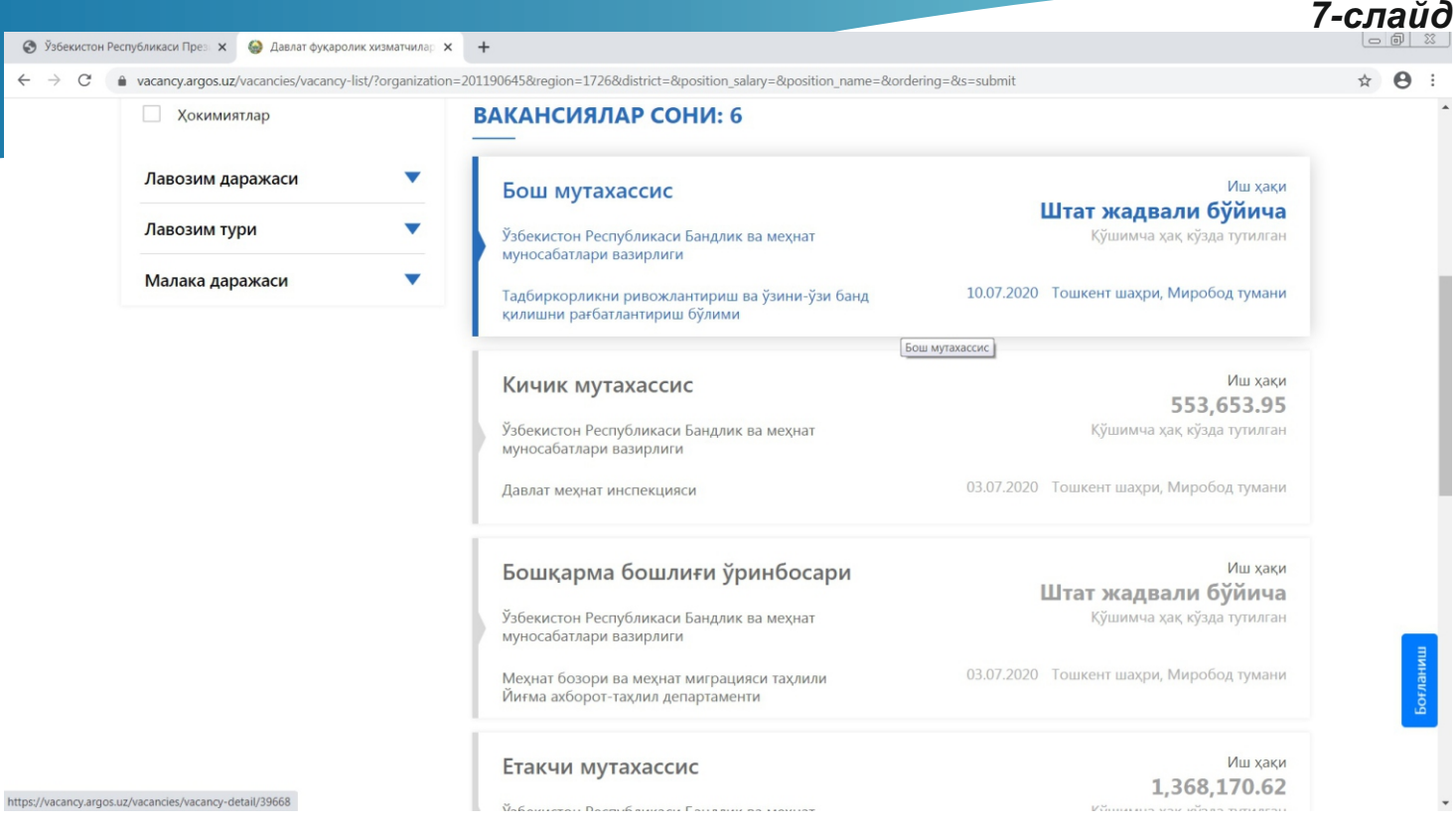

Фойдаланувчи шахсий кабинетига эга бўлганидан сўнг, 7-слайдда кўрсатилганидек, вакансиялар сони ва лавозим турлари билан танишиб чиқиши мумкин.

| 🔇 Ўзбекисто                            | н Республикаси През 🗙 🔮 Давлат фукаролик хизматчил                                   | ar × +                                                                      |       |  |  |
|----------------------------------------|--------------------------------------------------------------------------------------|-----------------------------------------------------------------------------|-------|--|--|
| $\leftarrow \  \  \rightarrow \  \  C$ | vacancy.argos.uz/vacancies/vacancy-detail/39668                                      | 3                                                                           | ☆ 🖰 : |  |  |
|                                        | маълумот                                                                             |                                                                             | ^     |  |  |
|                                        | Электрон почта:                                                                      |                                                                             |       |  |  |
|                                        | baxmadaliev@mehnat.uz                                                                | Вакант лавозим: Иш хақи:                                                    |       |  |  |
|                                        | Телефон:                                                                             | вош мутахассис (очиқ) иш ҳақи штат жадвали оуиича                           |       |  |  |
|                                        | 998946066023                                                                         | Ташкилот:                                                                   |       |  |  |
|                                        | 0                                                                                    | Узбекистон Республикаси Бандлик ва Кушимча ҳақ: Кушимча ҳақ: Кузда тутилган |       |  |  |
|                                        | Почта манзили:                                                                       | меҳнат муносабатлари вазирлиги                                              |       |  |  |
|                                        | TUMANI, 15-UY                                                                        | Ташкилий тузилма:                                                           |       |  |  |
|                                        | Интернетлаги манаил                                                                  | Тадбиркорликни ривожлантириш ва                                             |       |  |  |
|                                        | -                                                                                    | узини-узи банд қилишин<br>рағбатлантириш бўлими                             |       |  |  |
|                                        | Mupoycaat                                                                            |                                                                             |       |  |  |
|                                        | CLIENT                                                                               | Уужжатларни қабул қилиш:                                                    |       |  |  |
|                                        | CLEWI                                                                                | Тошкент шахри, Миробод тумани 10.07.2020 дан 24.08.2020 гача                |       |  |  |
|                                        |                                                                                      |                                                                             |       |  |  |
|                                        |                                                                                      |                                                                             |       |  |  |
|                                        | Боғланиш учун                                                                        |                                                                             |       |  |  |
|                                        | маълумотлар<br>тошкен<br>мажбуриятлари<br>У Лавозим мажбуриятлари<br>У Иш шароитлари |                                                                             |       |  |  |
|                                        |                                                                                      |                                                                             |       |  |  |
|                                        |                                                                                      |                                                                             |       |  |  |
|                                        |                                                                                      |                                                                             |       |  |  |
|                                        | Q Lienni 200                                                                         |                                                                             |       |  |  |
|                                        |                                                                                      | чоп этиш Хужжатларни юбориш                                                 |       |  |  |
| https://vacancy.arg                    | gos.uz/vacancies/vacancy-detail/39668#                                               |                                                                             |       |  |  |

Фойдаланувчи тўғри келган лавозимлардан бирини танлаганидан сўнг, 8-слайдда кўрсатилганидек, ташкилот билан боғланиш учун ва вакант лавозим ҳақида тўлиқ маълумотларини кўриш имконияти мавжуд бўлади. Фойдаланувчи танишиб чиққанидан сўнг, саҳифада кўрсатилган "Ҳужжатларни юбориш" тугмаси босилади.

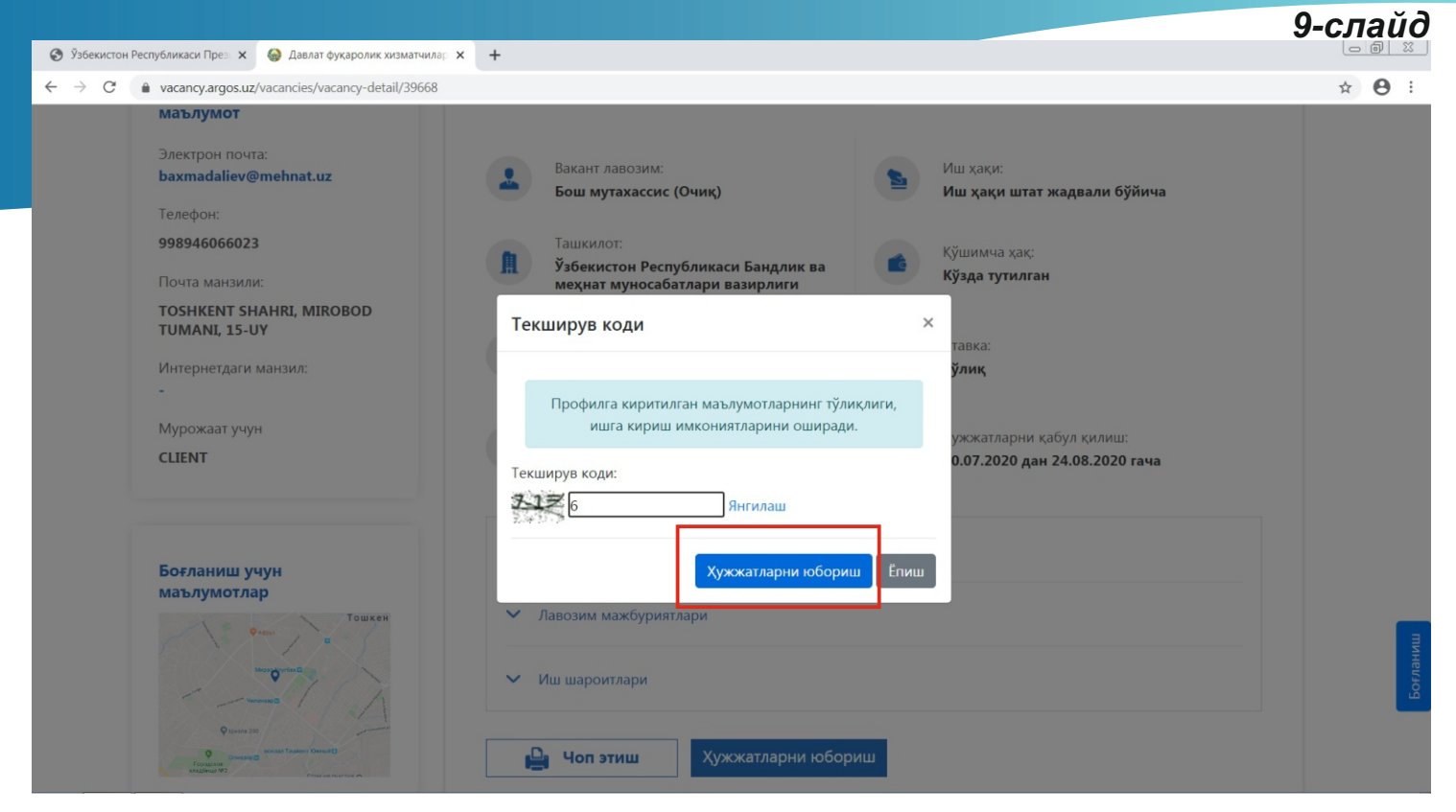

9-слайдда кўрсатилганидек, фойдаланувчи робот эмаслигини билиш учун "Текширув коди" саҳифаси очилади. Профилга киритилган маълумотларнинг тўлиқлиги ишга кириш имкониятларини оширади. "Текширув коди" саҳифасидаги амалиёт муваффақиятли бажарилганидан сўнг "Ҳужжатларни юбориш" тугмаси босилади.

| 😵 Ўзбекистон Республикаси През 🗴 🧑 Давлат фукаролик хизматчилар 🗙 🕂                                                                                                    |          |
|----------------------------------------------------------------------------------------------------|----------|
| ← → C       A vacancy.argos.uz/vacancies/vacancy-detail/39668                                                                                                    | ☆ 🙂 :    |
| Мурожаат учун<br>MEHNAT_VAZIRLIGI Туман:<br>Тошкент шаҳри, Миробод тумани<br>Хужжатларни қабул қилиш:<br>10.07.2020 дан 24.08.2020 гача                                                       | ſ        |
| Боғланиш учун<br>маълумотлар<br>Тошкен Тошкен Улавозим мажбуриятлари                                                                                                    |          |
| ✓ Иш шароитлари                                                                                                    | 1        |
| Респользование точной силина         Респользование точной силина         Бекор қилиш           О Тошкент шахри, Миробод тумани         Сизнинг хужжатларингиз жўнатилган         Бекор қилиш |          |
| <b>7</b> Вакансия бўйича<br>номзодлар сони                                                                                                    |          |
| <b>34</b> хужкатлар қабули<br>тугашигача қолган<br>кун                                                                                                    | роғланиш |

10-слайдда кўрсатилганидек, ҳужжатлар юборилганидан сўнг, ҳужжатлар юбориш жараёни муваффақиятли бўлгани тўғрисидаги хабар саҳифада акс эттирилади. Фойдаланувчи ўз фикрини ўзгартирса юборган ҳужжатини бекор қилиши мумкин ва "вакансиялар" бўйича тўлиқ маълумотлар шу саҳифада акс эттирилган.

| - adarty algosida, racarters) vacartey actain, 55000 |                                                    |               | н |
|------------------------------------------------------|----------------------------------------------------|---------------|---|
|                                                      |                                                    |               |   |
|                                                      | ВАКАНСИЯ                                           | АРИЗАМ ХОЛАТИ |   |
| Ташкилот тўғрисида                                   |                                                    |               |   |
| мавлумот                                             |                                                    |               |   |
| Электрон почта:                                      | 1 Жўнатилган 🗸                                     |               |   |
| baxmadaliev@mehnat.uz                                | Изох: Сизнинг аризангиз куриб чикиш үчүн юборилди. |               |   |
| Телефон:                                             |                                                    |               |   |
| 998946066023                                         | Суҳбат ўтказиш санасини белгилаш                   |               |   |
|                                                      | Сана: 18.07.2020                                   |               |   |
|                                                      | Сухбат ўтказиш санаси: Хали киритилмаган           |               |   |
| TUMANI, 15-UY                                        | Судоат утказиш буйича изод. Дали киритилмаган      |               |   |
|                                                      | Сухбат натижасини киритиш                          |               |   |
| Интернетдаги манзил:                                 | Изох: Сухбат натижасини киритиш                    |               |   |
|                                                      | Ť                                                  |               |   |
| Мурожаат учун                                        | (4) Баённомани юклаш                               |               |   |
| CLIENT                                               | Изох: Баённомани юклаш                             |               |   |
|                                                      | Ишга кабул килиш                                   |               |   |
|                                                      | Изох: Ишга кабул килиш                             |               |   |
|                                                      |                                                    |               |   |

11-слайдда кўрсатилганидек, фойдаланувчи ўз аризасининг холатини сахифада белгиланганидек ариза жўнатилган сана ва сухбат ўтказиш санаси, сухбат натижаси ва ишга қабул қилинганлиги тўғрисида тўлиқ маълумотларини онлайн кузатиб бориш имкониятига эга бўлади.

Маълумот учун боғланиш рақами (+99871) 239-34-76

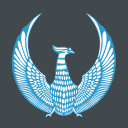

ДАВЛАТ ФУҚАРОЛИК ХИЗМАТЧИЛАРИ ВАКАНТ ЛАВОЗИМЛАРИНИНГ ЯГОНА ОЧИҚ ПОРТАЛИ